# **Registering Attendance using "CME Credit via TEXT"**

The Office of CME is moving forward with a quicker and easier way of capturing attendance for CME credit at our Grand Rounds/M&Ms/Tumor Boards/Case Conf/Journal Clubs. We will be transitioning from "Clancy" to "CME Credit via TEXT" which will register attendance by TEXT with just 2 steps! The biggest benefit to the new system is that when attendance is recorded, CME credit is <u>awarded</u> <u>immediately</u> AND attendees will even receive a confirmation message that their attendance/credit was successfully recorded to their account. We will be rolling out the new system in our various departments in the coming weeks and our goal is to complete the transition by the end of November. Instructions are below.

## (FIRST-TIME USERS START HERE)

#### <u>STEP 1:</u>

 Send a text to 844-502-1338 with just the email address that is connected to your <u>existing</u> CME profile. This step will connect your responses to your profile. If your email address is found, you will receive the following response:

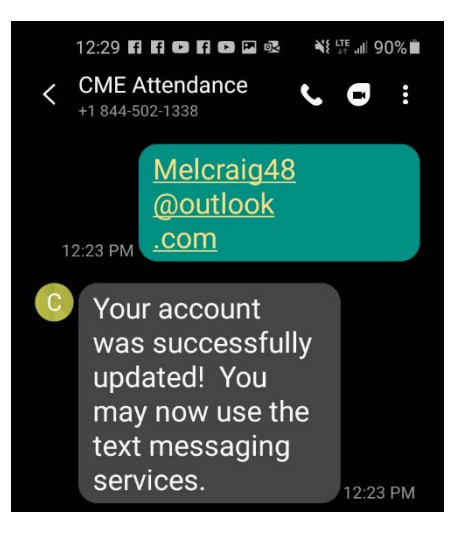

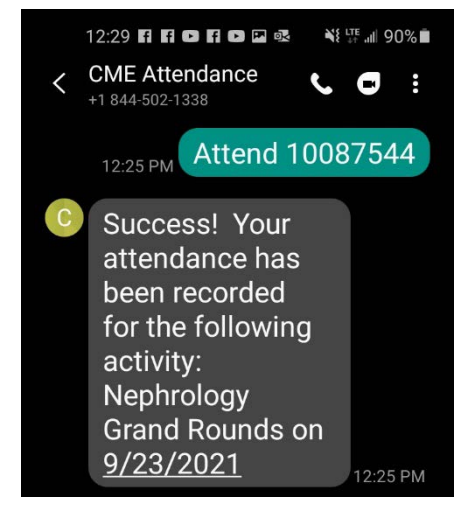

### <u>STEP 2</u>:

 Text Attend and the 8 digit code activity code (supplied by Grand Rounds coordinator) to 844-502-1338 to record your attendance. If successful, you will receive the following response:

# **EXCEPTION 1**: Not completing Step 1

• If you do not complete the "first time users" step of texting your email address to 844-502-1338 you will receive the following response:

• If you text HELP as directed, you will receive the following instructions asking you to text your email address first.

12:22 🖪 🖪 🖸 🖪 🖸 🐼 🖬 **CME** Attendance < 0 +1 844-502-1338 Thursday, September 23, 2021 Invalid Text. Please text HELP

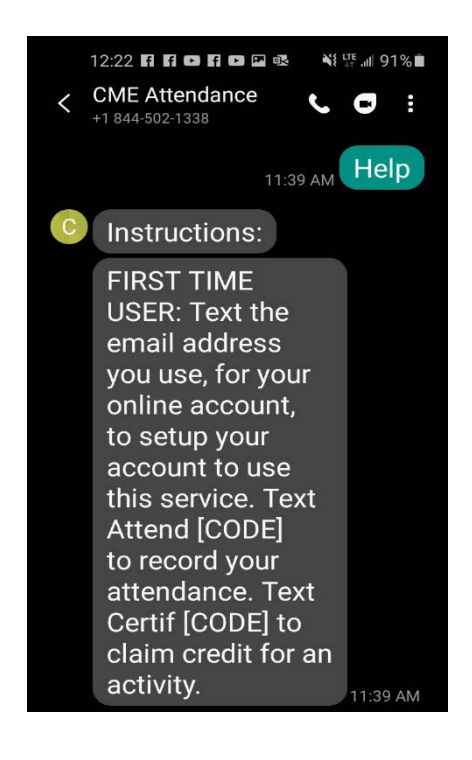

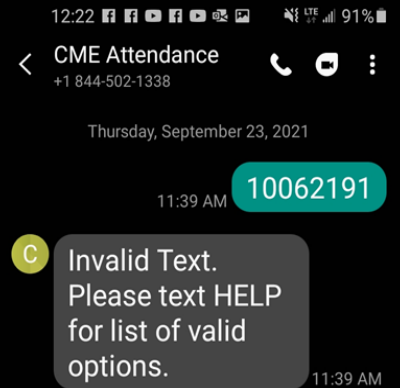

# **EXCEPTION 2**: Cannot find account

 If the system cannot find an existing account with the email address entered, you will receive the following response:

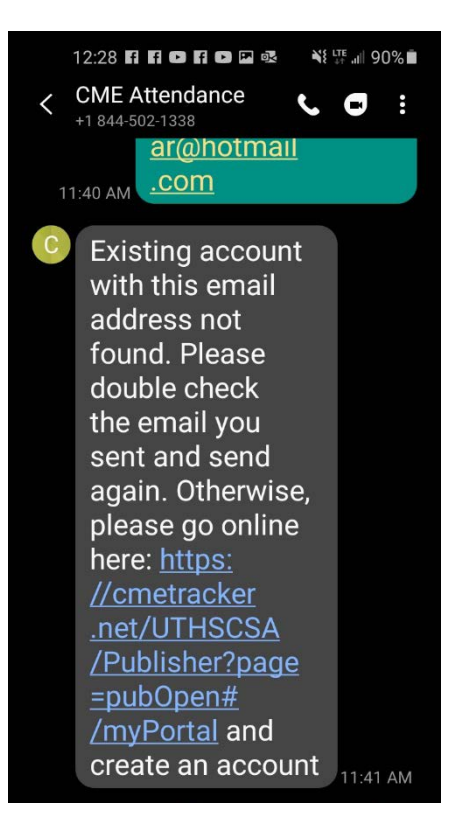

- You will be re-directed to the CME website.
- Click on "Sign In"

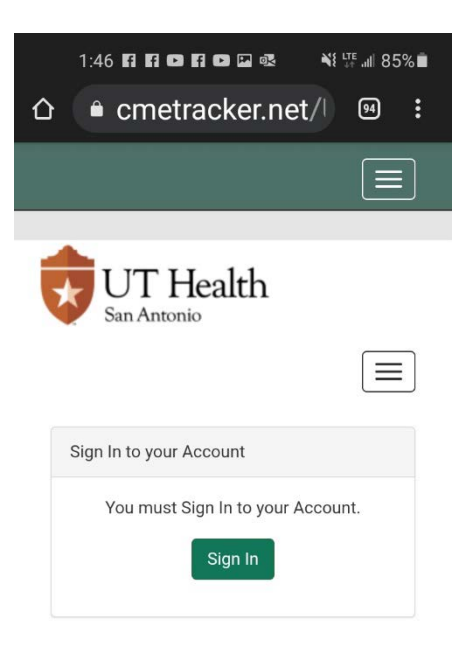

- Enter your email address
- Click "Create Account"

|                                           | 11 all 00 | /0 |
|-------------------------------------------|-----------|----|
| ☆                                         | 94        | :  |
|                                           |           |    |
| UT Health<br>San Antonio                  |           |    |
| Please Sign In below:                     |           | ×  |
| Email Address                             |           |    |
| Enter to Sign in or Create Account        |           |    |
| Mrssugarbear@hotmail.com                  |           |    |
| Save Email                                |           |    |
| Password                                  |           |    |
| Sign In Forgot Password<br>Create Account |           |    |

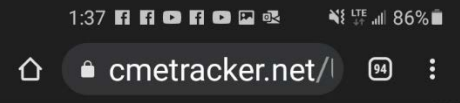

### Secondary Lookup

You may have an existing account within the system. Please enter the information below to activate your account. If you do not have an account, you will be directed to create one.

#### Last Name

Last Name

Phone Number

(999) 999-9999

Submit

- A Secondary Lookup screen will pop-up.
  - Enter your last name
  - Enter your cell phone number
  - Click "Submit"

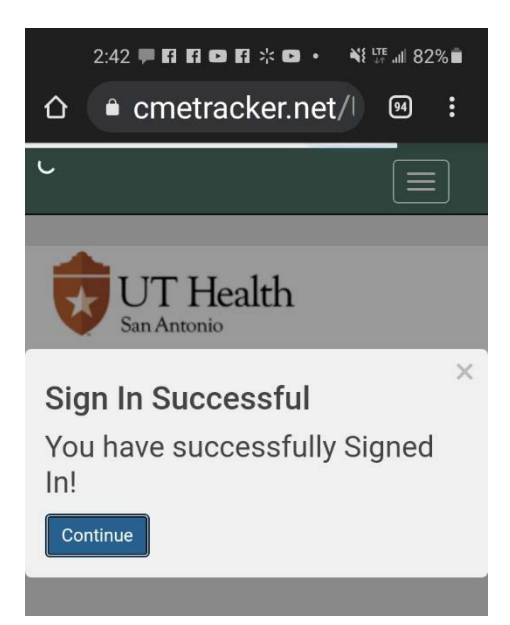

| below to activate your account.                                                                             |  |  |  |  |
|----------------------------------------------------------------------------------------------------|--|--|--|--|
| below to activate your account.<br>If you do not have an account,<br>you will be directed to create<br>one. |  |  |  |  |
| Last Name                                                                                                   |  |  |  |  |
| Account Not Found.<br>Click Continue button and<br>create account.<br>Continue Try Again                    |  |  |  |  |
| Account not found                                                                                           |  |  |  |  |

• If an account is not found:

• If an existing account is found using your

name and cell phone number, you will be

signed in (and you will see email address on

• Click on "Continue"

file).

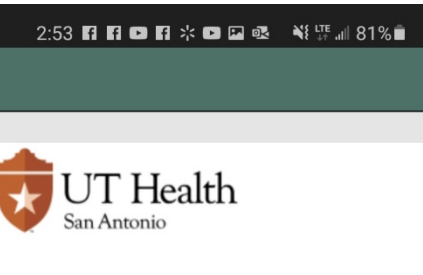

# **CME** Profile

Save Profile

- Create account.
- Once created, complete *Steps 1 and 2*.

| / | Account Ir   | nformatic | on |
|---|--------------|-----------|----|
|   | Email *      |           |    |
|   | Re-Enter Ema | ail *     |    |
|   | Password *   |           |    |
|   | Re-enter Pas | sword *   |    |
|   |              |           |    |
|   |              | 0         | <  |